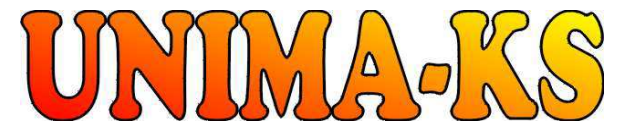

vývoj a výroba měřící a řídící techniky SW pro vizualizaci, měření a regulaci WWW.UNIMA-KS.CZ unima-ks@unima-ks.cz Ing. Z.Královský Petr 457

675 22 <u>STAŘEČ</u> Tel.: 568 870982 Fax: 568 870982

Ing. Petr Štol Okrajová 1356 674 01 <u>TŘEBÍČ</u> Tel.: 568 848179 Mob.: 777 753753

e-mail: kralovsky@unima-ks.cz e-mail: stol@unima-ks.cz

# **Specifikace Bridge TEM**

pro vzdálený přístup do TEM-EVO a převod veličin z TEM-EVO na UnimaBUS

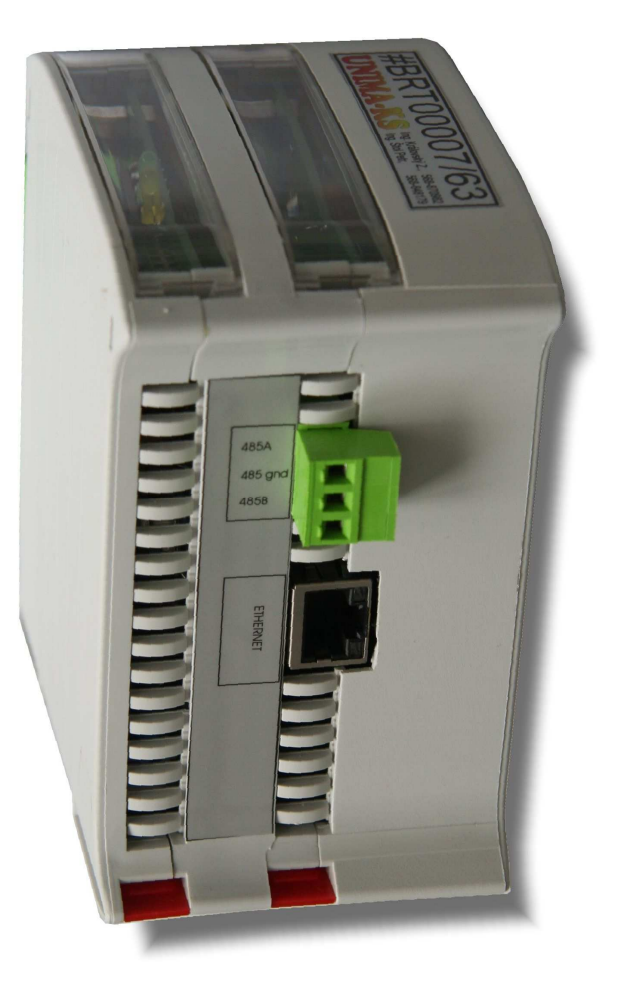

Listopad 2018

| 1.                                 | Účel modulu Bridge TEM                                                                                                    | 2                               |
|------------------------------------|----------------------------------------------------------------------------------------------------|---------------------------------|
| 2.                                 | Mechanické provedení                                                                                                    | 3                               |
| 3.                                 | Elektrické provedení                                                                                                    | 3                               |
| 3.1<br>3.<br>3.<br>3.<br>3.<br>3.2 | Popis konektorů<br>1.1 Konektor SUNI (komunikace RS-485)<br>1.2 Konektor STTY (komunikace TEM-EVO 3964R)<br>1.3 Konektor SRX (vzdálená komunikace Rx)<br>1.4 Konektor STX (vzdálená komunikace Tx)<br>1.5 Konektor SPWR<br>Zapojení Bridge TEM | 4<br>4<br>4<br>5<br>5<br>5<br>6 |
| 4.                                 | Vzdálený přístup                                                                                                    | 7                               |
| 4.1<br>4.<br>4.2<br>4.             | Vizualizace měřených veličin z TEMu (USB licence není nutná)<br><i>1.1 ManagerAP</i><br>Plnohodnotné vzdálené připojení do TEMu pomocí JView (USB licence)<br><i>2.1 JViewCOM</i>                                                              | 7<br>7<br>8<br>8                |
| 4.                                 | 2.2 ManagerAP V 1.76 a vyšší                                                                                                    | 8                               |

;

## 1. Účel modulu Bridge TEM

Bridge TEM (dále BTEM) víceúčelový převodník pro instalace s motory Deutz a originálním řízením TEM-EVO.

- BTEM je převodník rozhraní TTY s protokolem 3964R (nebo RS-485 s protokolem ModBUS RTU u novějších typů) řídícího systému TEM-EVO na rozhraní RS-485 s protokolem UnimaBUS AP verze (komunikační protokol zařízení UNIMA-KS AP verze). Umožňuje číst měřené a stavové informace z TEM-EVO a poskytovat je řídícímu systému UniGEN-TEM, který je ukládá do své historie a které jsou dále dispozici pro vizualizaci v servisním programu ManagerAP (nebo je možné tyto informace dále přenášet z UniGEN-TEM pomocí jeho ModBUS).
- BTEM dále umožňuje dálkový přístup programu JView přes internet do TEM-EVO (se servisním USB klíčem lze tedy přes internet nastavovat programem JView parametry v TEM-EVO stejně jako lokálně na instalaci).
- BTEM dále slouží také jako internet-bridge pro zařízení UNIMA-KS. Přes jeden ethernetový kabel je tedy možné připojení nejen programem JView do TEM-EVO, ale také programem Manager AP do řídícího systému UniGEN-TEM, fázovací jednotky MicroGEN-SYN nebo jakých-koli jiných zařízení UNIMA-KS připojených k BTEM pomocí RS-485 (UnimaBUS).

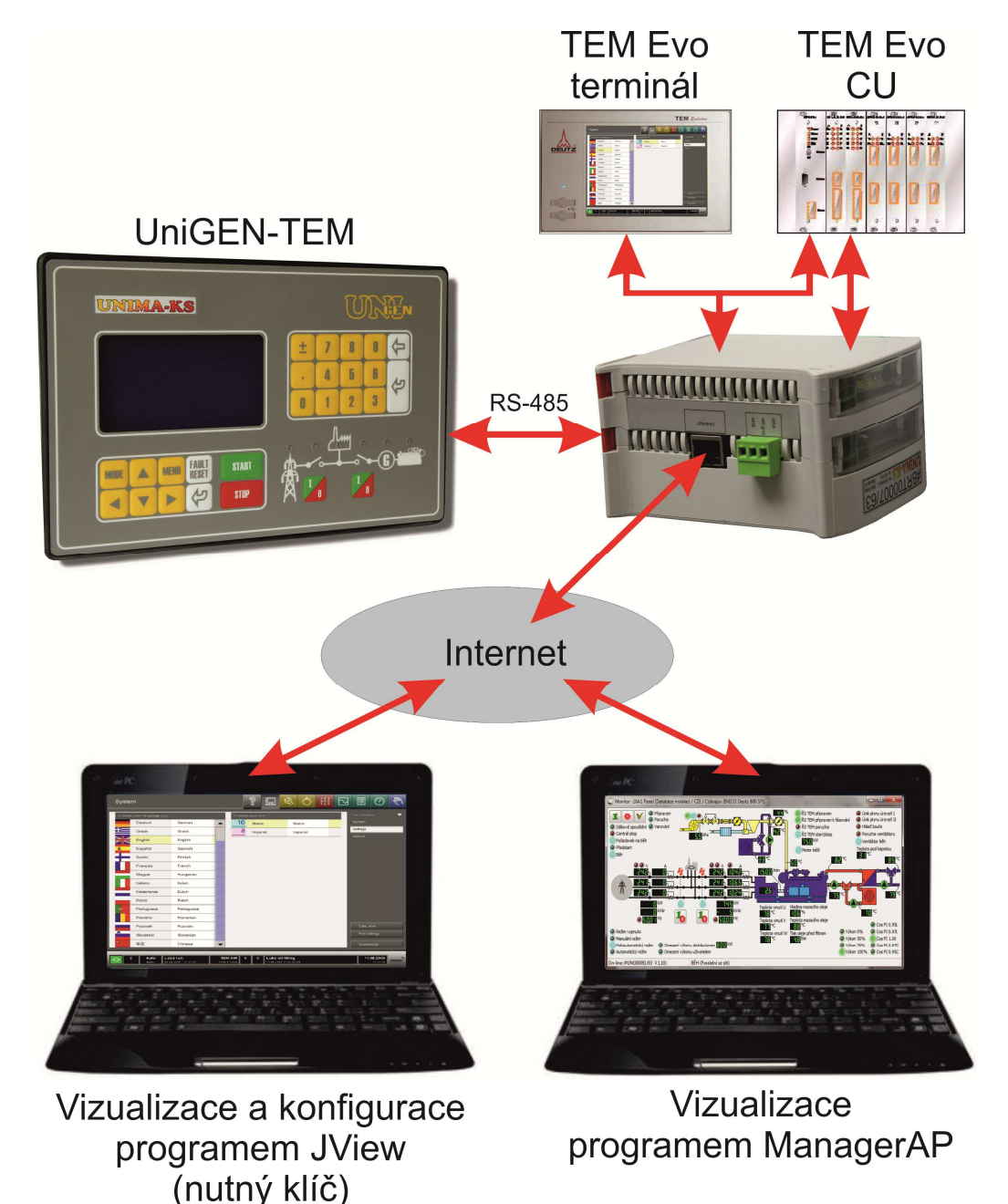

### 2. Mechanické provedení

Modul je umístěn v plastové krabičce Railbox (krytí IP20) pro montáž do DIN lišty rozvaděče. Šířka modulu (potřebné místo na DIN) je 70mm, výška 100mm, hloubka 120mm.

### 3. Elektrické provedení

Modul se k rozvaděči připojuje pomocí konektorů PA256 (rozteč 5,08mm). Modul je napájen stejnosměrným napětím 10÷33V nebo střídavým napětím 8÷24V (SPWR).

Rozmístění konektorů:

;

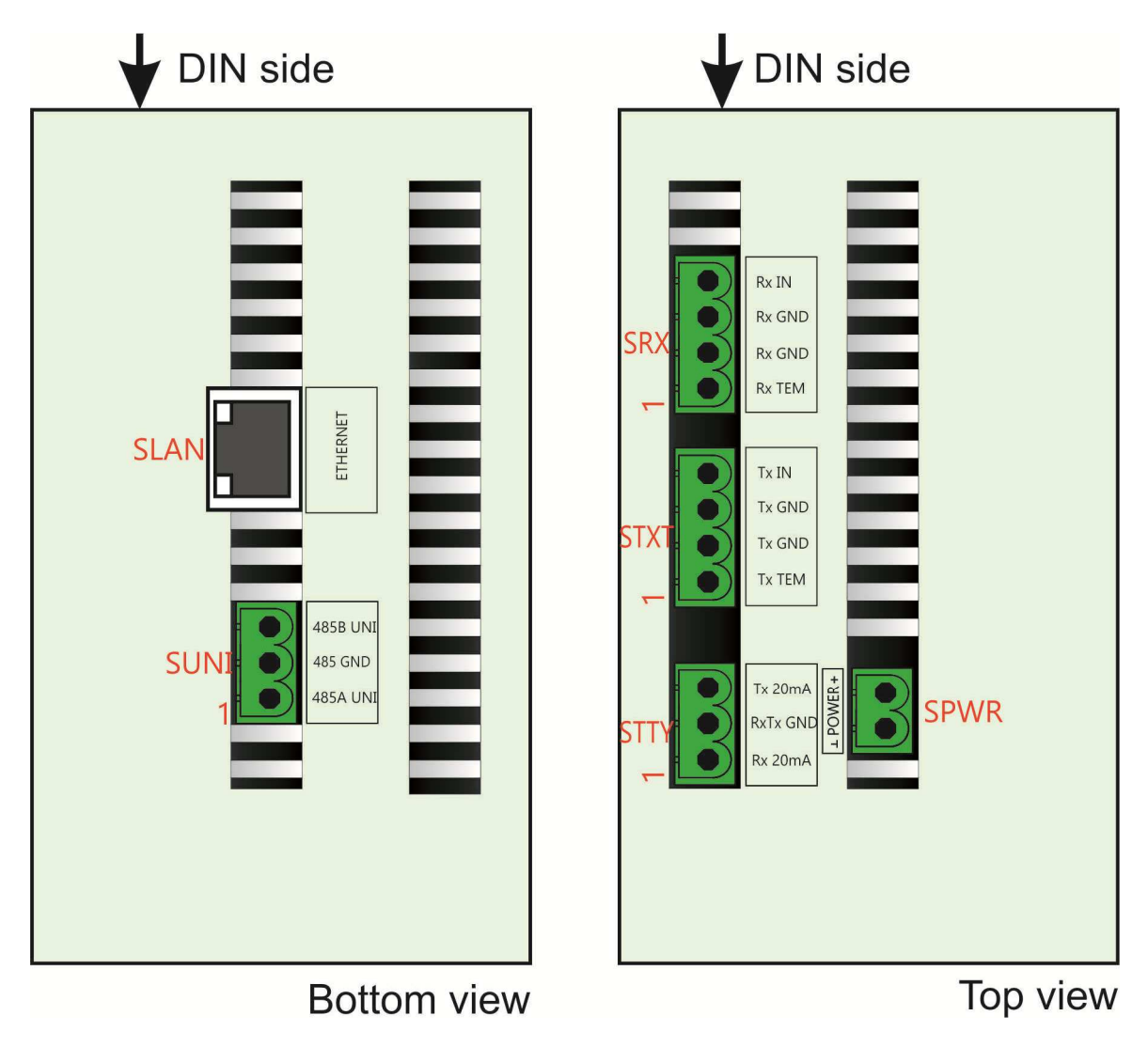

#### 3.1 Popis konektorů

;

#### Konektor SUNI (komunikace RS-485) 3.1.1

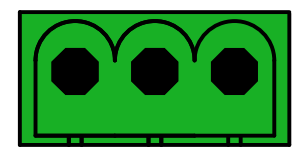

| Pin               | Jméno    | Popis                                       |
|-------------------|----------|---------------------------------------------|
| SUNI.1            | 485A UNI | RS-485 pro propojení AP zařízení (UnimaBUS) |
| SUNI.2            | 485 GND  |                                             |
| SUNI.3            | 485B UNI |                                             |
| Rozteč konektoru: |          | 5,08mm                                      |
| Max.průřez        | vodiče:  | 2,5mm <sup>2</sup>                          |

#### Konektor STTY (komunikace TEM-EVO 3964R) 3.1.2

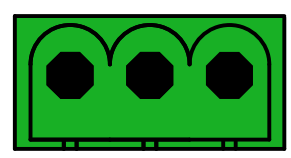

| Pin               | Jméno    | Popis                                              |
|-------------------|----------|----------------------------------------------------|
| STTY.1            | Rx 20mA  | Proudové komunikační rozhraní pro čtení dat z TEM- |
| STTY.2            | RxTx GND | EVO přes TTY protokolem 3964R                      |
| STTY.3            | Tx 20mA  |                                                    |
| Rozteč konektoru: |          | 5,08mm                                             |
| Max.průřez        | vodiče:  | 2,5mm <sup>2</sup>                                 |

#### Konektor SRX (vzdálená komunikace Rx) 3.1.3

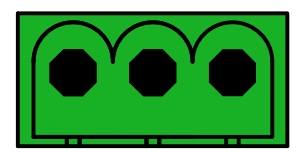

;

| Pin               | Jméno   | Popis                                      |
|-------------------|---------|--------------------------------------------|
| SRX.1             | Rx TEM  | Propojení TEM-EVO a terminálu pro umožnění |
| SRX.2             | Rx GND  | vzdáleného přístupu                        |
| SRX.3             | Rx IN   |                                            |
| Rozteč konektoru: |         | 5,08mm                                     |
| Max.průřez        | vodiče: | 2,5mm <sup>2</sup>                         |

#### 3.1.4 Konektor STX (vzdálená komunikace Tx)

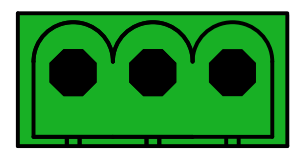

| Pin         | Jméno   | Popis                                      |
|-------------|---------|--------------------------------------------|
| STX.1       | Tx TEM  | Propojení TEM-EVO a terminálu pro umožnění |
| STX.2       | Tx GND  | vzdáleného přístupu                        |
| STX.3       | Tx IN   |                                            |
| Rozteč kone | ektoru: | 5,08mm                                     |
| Max.průřez  | vodiče: | 2,5mm <sup>2</sup>                         |

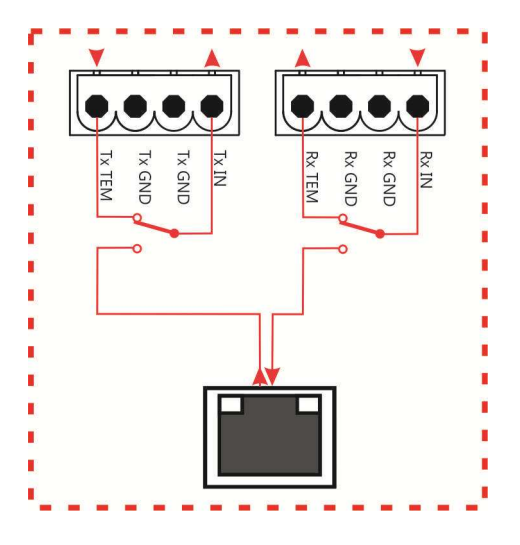

### 3.1.5 Konektor SPWR

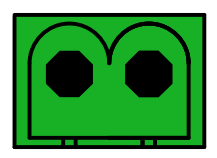

| Pin                | Jméno   | Popis                             |
|--------------------|---------|-----------------------------------|
| SPWR.1             | POWER   | Napájení 10÷33V DC nebo 8÷24V AC. |
| SPWR.2             |         |                                   |
| Rozteč kone        | ektoru: | 5,08mm                            |
| Max.průřez vodiče: |         | 2,5mm <sup>2</sup>                |

#### 3.2 Zapojení Bridge TEM

ŘS nebo rozšiřovací moduly jsou připojeny k BTEM AP verze pomocí RS-485 (SUNI – "UnimaBUS"). ŘS i každý modul musí mít nastavenou stejnou adresu jako BTEM ke kterému je připojen (parametr "Addr"). Všechny rozšiřující moduly, které jsou na společné sběrnici, musí mít nastaveno rozdílné číslo slotu (parametr "Slot").

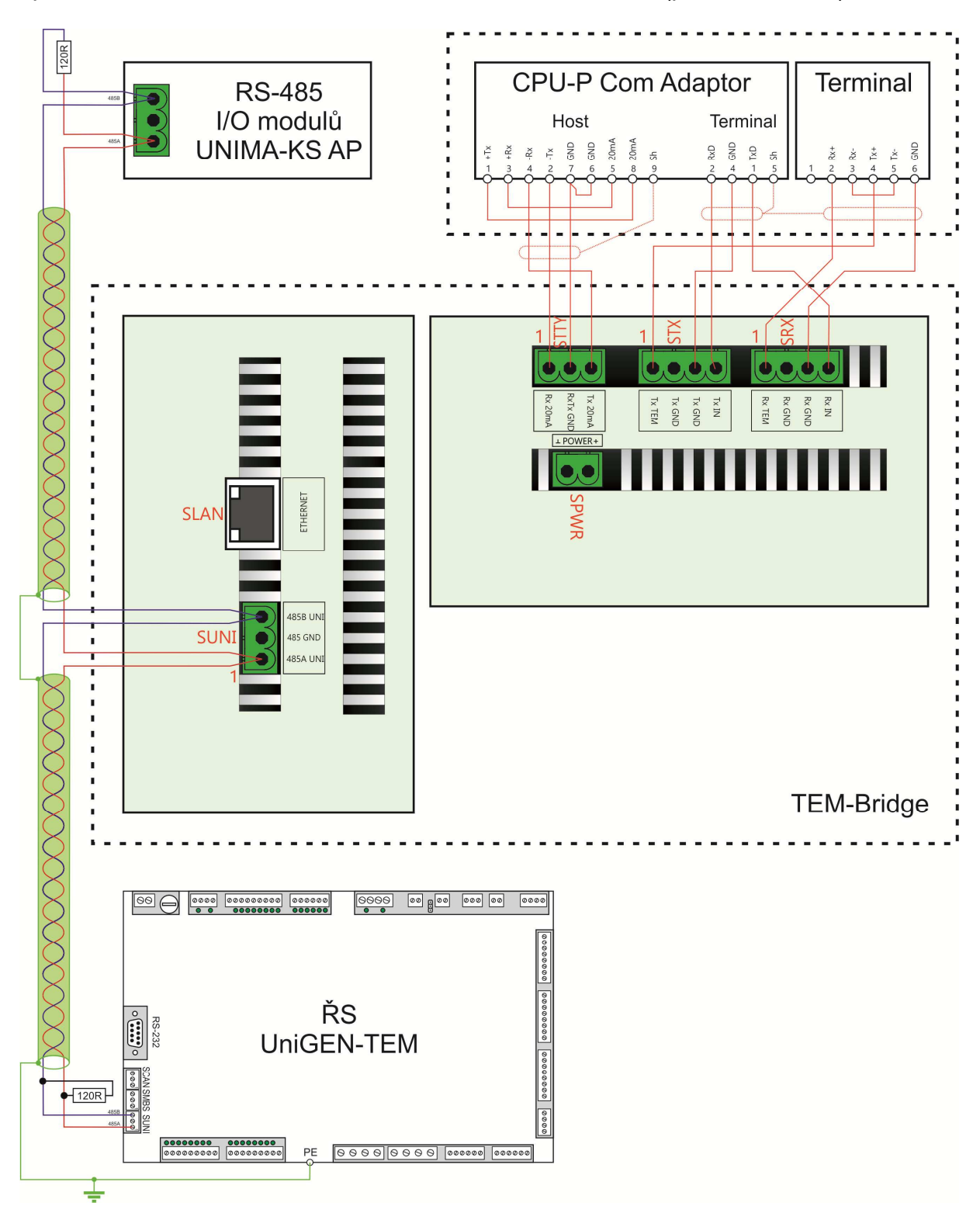

# 4. Vzdálený přístup

#### 4.1 Vizualizace měřených veličin z TEMu (USB licence není nutná)

#### 4.1.1 ManagerAP

Data z ŘS TEM-EVO lze vizualizovat programem ManagerAP po připojení k jednotce místně či přes internet (je jedno, zda je pro internetové připojení použita ethernetová zásuvka UniGENu či BTEM).

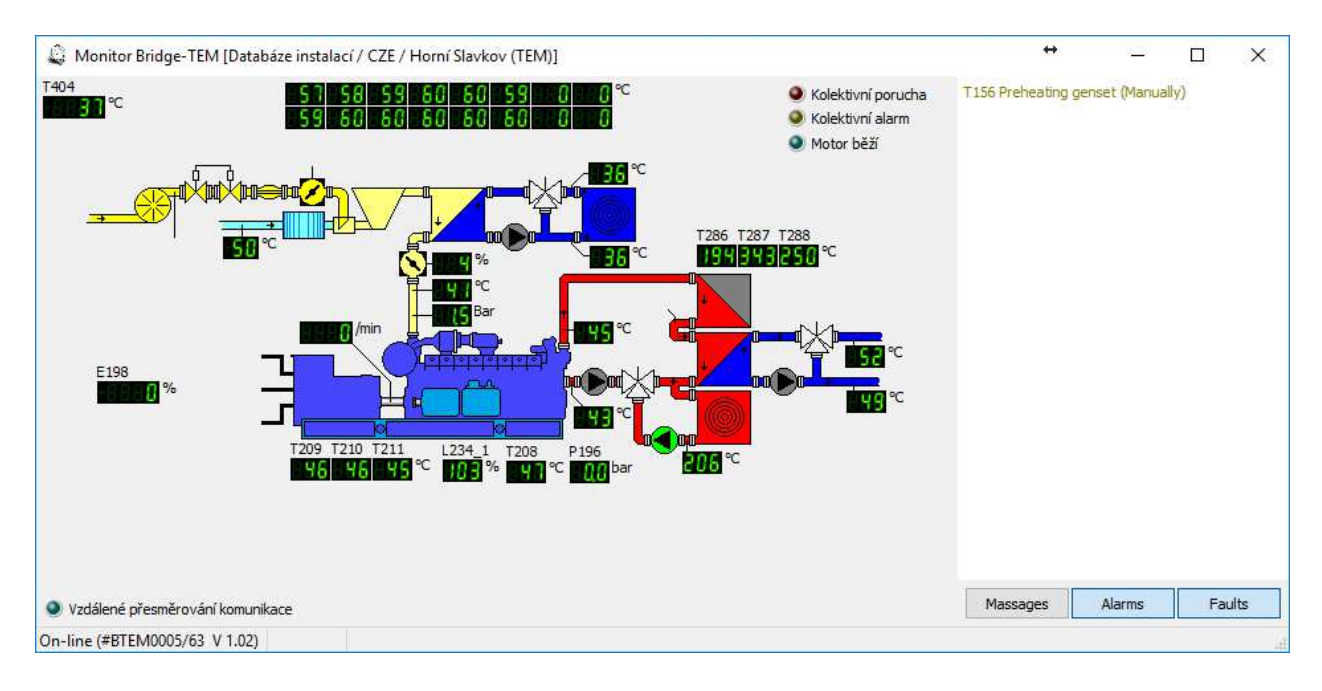

#### 4.2 Plnohodnotné vzdálené připojení do TEMu pomocí JView (USB licence)

| Historie                                                                                                    | S          | 묘            | Ś              | :Q:                          | 123<br>456<br>789              | $\sim$         |                         | $\bigcirc$            | fue      |
|----------------------------------------------------------------------------------------------------|------------|--------------|----------------|------------------------------|--------------------------------|----------------|-------------------------|-----------------------|----------|
|                                                                                                    |            |              |                |                              |                                |                | 6 minut                 |                       | V        |
|                                                                                                    |            |              |                |                              |                                |                | Zobrazení<br>Výběr (6 / | 20)                   |          |
|                                                                                                    |            |              | E198.          | 2 Skut výkor                 |                                | 93,0           |                         |                       |          |
|                                                                                                    |            |              | E198.<br>S200. | 4 Požadov, v<br>9 Požadov, o | <mark>ýkon</mark><br>táčky mot | 92;6<br>1500,9 | Znovu                   | načtení               |          |
|                                                                                                    |            |              |                |                              |                                |                | 🔵 Aktuali               | zovat                 |          |
|                                                                                                    |            |              |                |                              |                                |                | Absolu<br>Export        | tni čas<br>svat       |          |
|                                                                                                    |            |              | G197           |                              |                                |                | Uložer                  | i<br>,                |          |
|                                                                                                    |            |              |                |                              |                                |                | Tisk hi                 | storie                |          |
|                                                                                                    |            |              |                |                              |                                |                | Stále a 100.%           | ktivní                | _        |
|                                                                                                    |            |              |                |                              |                                |                | 🌒 Pauza                 |                       |          |
|                                                                                                    | 1'         | · · · ·      | ]              |                              |                                |                | < Měř. vlá<br>< Okno    | kne Měř. v<br>Okne    | /lákno > |
|                                                                                                    | 30.10.2018 | 3 - 12 29 53 |                |                              |                                |                | Tisk ol                 | irazovky              |          |
| 1     Automat.     Béh pod zátěží     510 kW     0     2     Výměna olejového filtru nutná<br>bě.10 2018 22:36:06 Philib       stř     30.10.2018 07:20:39     1501.3 1/min     0     2     Výměna olejového filtru nutná |            |              |                |                              |                                |                | 3                       | 0.10.2018<br>12:29:55 | MWM      |

#### 4.2.1 JViewCOM

K "plnému" připojení (totožné s lokálním připojení na instalaci) slouží program JViewCOM. Po spuštění programu JViewCOM a zadání připojovacích údajů se vytvoří virtuální COM port a spojení s BTEM. Následně je automaticky spuštěn program JView, který se přes zadaný virtuální COM může spojit s TEM-EVO (s USB klíčem umožní monitorovat a konfigurovat TEM-EVO).

| Virtual COM  | Remote Host IP | Port  | Address | -   |          |
|--------------|----------------|-------|---------|-----|----------|
| COM5 💌       | 192.168.1.120  | 10195 | 0 🔻     | Den | 다운 Close |
| TEM Bridae I | D:             | - 1.7 |         |     |          |

#### 4.2.2 ManagerAP V 1.76 a vyšší

V ManageruAP verze V 1.76 a vyšší je JViewCOM implementován přímo. JView lze spustit přímo kliknutím na položku "JView" v popup menu Bridge-TEM. Položka je aktivní jen se speciální licencí programu (v nastavení JViewCom je symbol zeleného zámku) a je-li Bridge-TEM on-line.

V Nastavení JViewCom v ManageruAP se definuje cesta k programu JView (defaultně "C:\Program Files (x86)\JView\TemEVO MWM.exe") a virtuální COM (libovolný volný COM přes který se následně zvolí i v JView).

| Nastavení JViewCom .   | X                       |
|------------------------|-------------------------|
| Virtual COM            |                         |
| COM1 🗸                 | A 10                    |
| JView dir              |                         |
| C:\Program Files (x86) | JView                   |
| JView exe              | JView <mark>p</mark> ar |
| TemEvo MWM.exe         |                         |

| 2 Mar                                                                                                    | <br>- | $\mathbf{\vee}$ |
|----------------------------------------------------------------------------------------------------|-------|-----------------|
| Manager AP V 1.70 [Tateou]                                                                                                    |       | ~               |
| Prinlasit Nastaveni Zobrazit Pokročile O programu                                                                                                    |       | 21              |
| Kophynice Databaze_nstalac/GZE / Vidence (TGS 2016/12C)                                                                                                    |       | A               |
| 3 Gerdavice (Jeurz) 11 BEH (Paralelni se siti)                                                                                                    |       | 1:7             |
| Alarmy                                                                                                    |       |                 |
|                                                                                                    |       |                 |
| 2 (Deliány (TEP)CM Mirro T2 AP) 450                                                                                                    |       |                 |
| Se Mariánské Lázně (CG20N)                                                                                                    |       |                 |
| > Novosedly 500 500 PoA M 200                                                                                                    |       |                 |
| > Olešná 600 ložná 600 ložná 600 |       |                 |
| > 42 Plandry (INECO Deutz 800 SP)                                                                                                    |       |                 |
| > 02> Pleše (TCG2016V12C)                                                                                                    |       |                 |
| > Plzeň Bory                                                                                                    |       |                 |
| > upprestice (MWM TGC3016/12C)                                                                                                    |       |                 |
| 3 (Bythory (LEUCH MICTO 17 AP)                                                                                                    |       |                 |
| > Johnské Hradělě                                                                                                    |       |                 |
| > @>Vamberk (MVE Dohnal)                                                                                                    |       |                 |
| > 🕞 Veká Bukovina (INECO Deutz 400 SP)                                                                                                    |       |                 |
| V Do Vidonice (TCG 2016V12C)                                                                                                    |       |                 |
|                                                                                                    |       |                 |
| - <del>= </del> = HybIO9[51] (≠EHIO9003/66 V 1.0:                                                                                                    |       |                 |
| -== EHyolO3[52] (=EHI03005/66 V 1.0-                                                                                                    |       |                 |
|                                                                                                    |       |                 |
| Devended Michael Bridge-TEM Grafy                                                                                                    |       |                 |
| S (Ba Widge-TEM Monitor                                                                                                    |       |                 |
| > C> Zavidov (TEDON Re Bridge, TEM Parametry                                                                                                    |       |                 |
| > @>Zevar (INECO D                                                                                                    |       |                 |
| > Zlatá Olešnice 🚽 Bridge-TEM Záloha konfigurace                                                                                                    |       |                 |
| > Zadéř                                                                                                    |       |                 |
| > Zamberk PC Junew                                                                                                    |       |                 |
| > vez zarec (Juben) (Jeurz IEM)                                                                                                    |       |                 |
| > Defaults                                                                                                    |       |                 |
| > DRAC                                                                                                    |       |                 |
| > FRA                                                                                                    |       |                 |
| > GER                                                                                                    |       |                 |
| > HRV                                                                                                    |       |                 |
| > HUN                                                                                                    |       |                 |
| > (A)                                                                                                    |       |                 |
| 2 Processor Annual Annual Annual Annual Annual Annual Annual Annual Annual Annual Annual Annual Annual Annual A                                                                                                    |       |                 |
|                                                                                                    |       |                 |
|                                                                                                    |       |                 |
|                                                                                                    |       |                 |

Po kliknutí na JView se vytvoří virtuální COM:

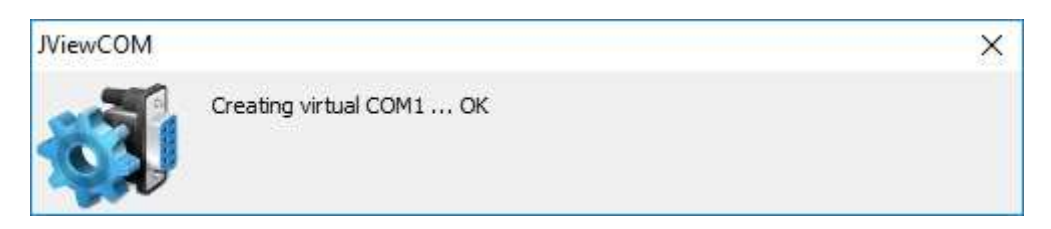

Následně se odešle povel k přesměrování komunikace:

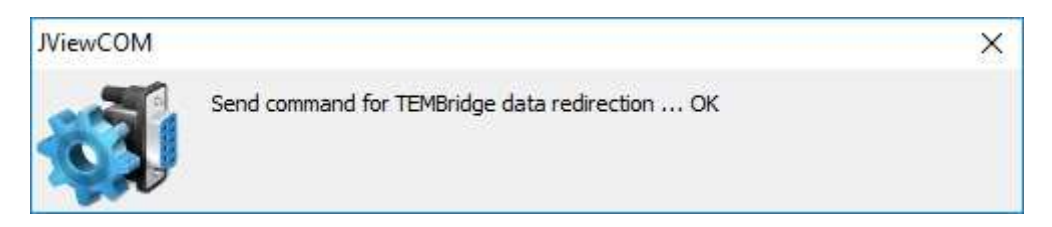

#### A nakonec se spustí se JView:

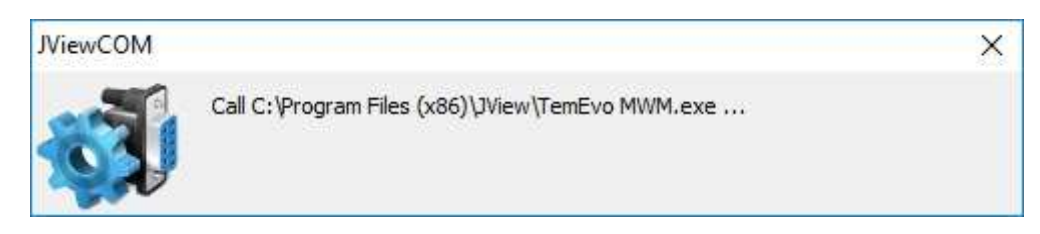

### Komunikace JView je přesměrována na TEM CPU:

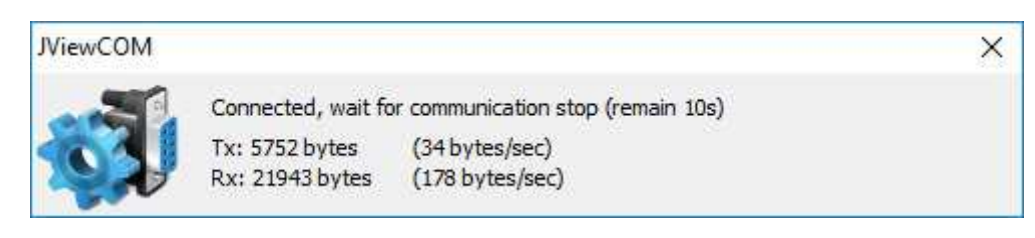

Po ukončení komunikace JView se JViewCOM automaticky ukončí a komunikace se vrátí do běžného režimu.